## 本文目录

- word如何将文字固定在某个位置上?
- word文档文字怎么整体下调?
- word怎么筛选文字并修改?
- word文档如何让文字发白光?
- word文档编辑文字时变红怎么办?
- word文档如何将文字置于最底部?
- <u>怎么把word文字上下拉长?</u>

## word如何将文字固定在某个位置上?

word将文字固定在某个位置上的方法步骤如下所述:條萊垍頭

1.首先在Word中插入一个文本框,其大小刚好能容纳固定在页面的某个位置上的 文字,将其拖动到合适的固定位置。垍頭條萊

2.然后再设置文本框格式:在"颜色与线条"中将其线条设置为无颜色或白色;版 式设置为四周型即可萊垍頭條

word文档文字怎么整体下调?

1、首先在电脑里面将需要设置字体下移的文档,双击打开。萊垍頭條

2、打开了文档之后,在文档里面将字体全部选中,右键单击点击字体进入。 條萊 垍頭

3、进入到字体的页面之后,切换到字符间距的设置窗口。頭條萊垍

4、在这个窗口里面找到位置这个选项,点击旁边的下拉按钮,选择降低就可以了。萊垍頭條

word怎么筛选文字并修改?

打开word文档,点击文档上方功能栏中的"开始"按钮。然后点击"编辑"功能 区中的"替换"按钮或者按住键盘上的Ctrl+H,便会打开"查找和替换"对话框, 在替换对话框里输入你想筛选并修改的文字,在"替换为"选项卡里输入你修改后 的文字,点击确定就行了。頭條萊垍 word文档如何让文字发白光?

设置方法如下:萊垍頭條

1. 打开word文档,选中文字,点击菜单栏上"文字效果"图标。垍頭條萊

2. 然后在"文字效果"下拉菜单中找到"发光"字样,在其子菜单中可以看到多种发光字效果,选取需要设置的点击即可。萊垍頭條

3. 最后,我们可以看到选中的文字被成功设置为发光字体效果。萊垍頭條

word文档编辑文字时变红怎么办?

1.你遇到的问题是Word当前处于审阅状态,修改的内容显示为红色字体。

2.解决办法是退出Word审阅状态,或者接受全部修订。

3.不同Word版本的审阅模式不同,可在菜单栏里退出审阅,或者按鼠标右键弹出审阅 菜单。希望可以帮到你。

word文档如何将文字置于最底部?

word文档将文字置于最底部的方法:

插入---引用----脚注和尾注---脚注(页面底端),插入后,在页面底部会出现一条 横线,在横线下面可以输入文字,这些文字始终处在本页的最底部。如果你是想让 文字处于整篇文档的最末尾,那就插入尾注。(word2003)

怎么把word文字上下拉长?

word字体上下拉长的方法如下:萊垍頭條

- 1、打开Word文字软件,编辑要拉长的文字。萊垍頭條
- 2、选中文字击右键, 弹出菜单选择"字体"。頭條萊垍
- 3、进入到页面后,再点击"字符间距"萊垍頭條
- 4、然后再输入缩放比例。萊垍頭條

5、点击"确定"即可把文字拉长萊垍頭條